## 4. オンラインサービスにログイン後の画面

オンラインサービスにログインをすると「利用状況の確認」が表示されます。主なオンライサービス の利用方法を次ページ以降でご説明します

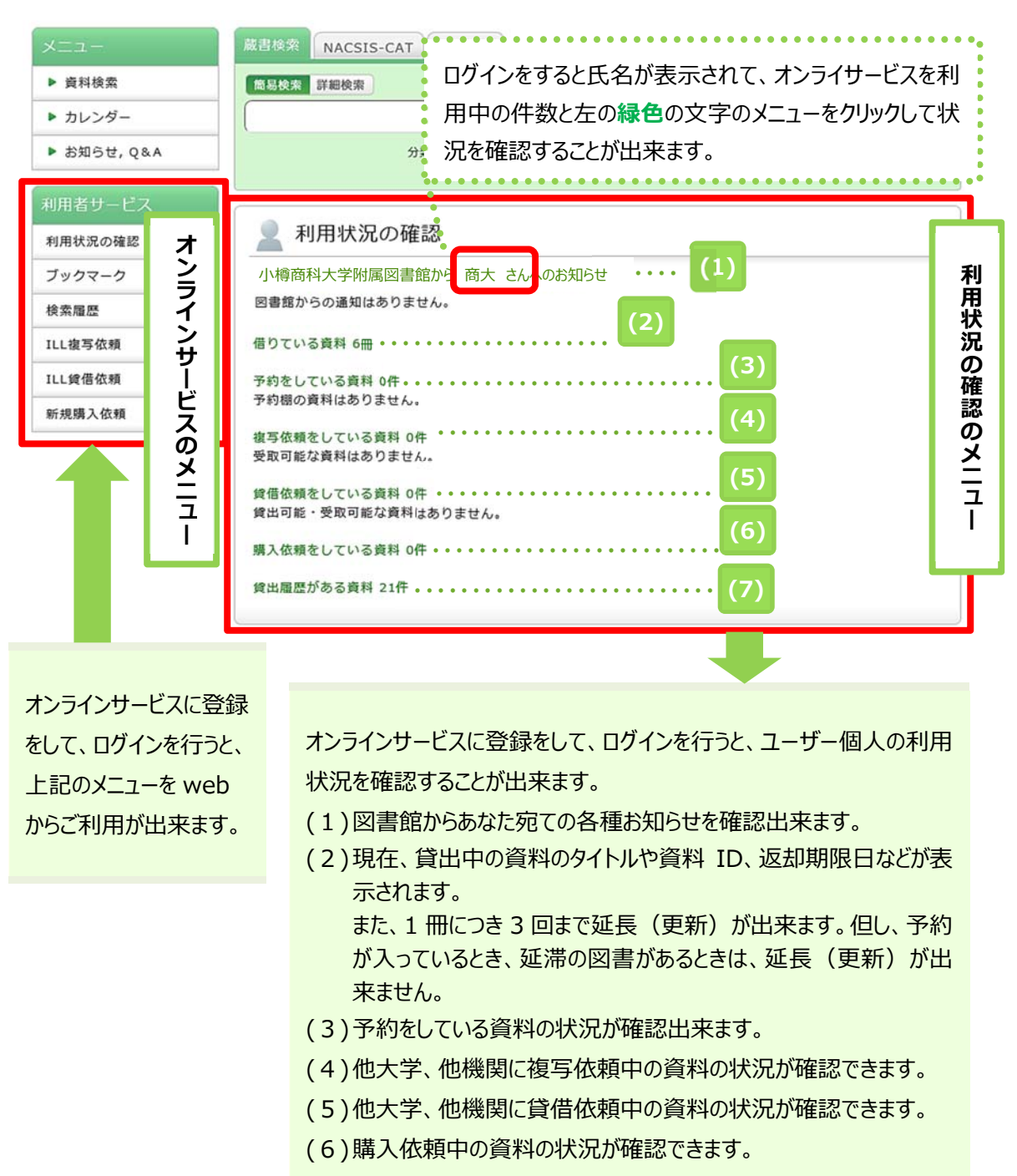

(7)過去に貸出を行った資料のタイトルや巻号、貸出日の確認が出 来、貸出日の降順、昇順を指定して並べかえることも出来ます。